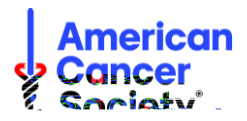

## Making a Reservation

Click on the URLs (links) in the email guidelines sent from the American Cancer Society to reserve a discounted room via the ESA website.

| Tram Jodate: STAYconfider m                                                                                                    | ->) Extended Perks Sign 🙀 In4 Ioin 🌐 My Steven 😴 100.00 👘 372                                                    |
|----------------------------------------------------------------------------------------------------|----------------------------------------------------------------------------------------------------|
| extend ed                                                                                                    |                                                                                                    |
| Special Unity and the second second |                                                                                                    |
| a                                                                                                    |                                                                                                    |
|                                                                                                    |                                                                                                    |
|                                                                                                    |                                                                                                    |
|                                                                                                    |                                                                                                    |
|                                                                                                    |                                                                                                    |
|                                                                                                    |                                                                                                    |
|                                                                                                    | đ.                                                                                                    |
|                                                                                                    | and the second second second second second second second second second second second second second second second |
|                                                                                                    |                                                                                                    |
|                                                                                                    | 1.0.18                                                                                                    |
|                                                                                                    |                                                                                                    |
|                                                                                                    |                                                                                                    |
|                                                                                                    |                                                                                                    |
|                                                                                                    |                                                                                                    |
|                                                                                                    |                                                                                                    |
| 8 <mark>650</mark>                                                                                                    |                                                                                                    |
|                                                                                                    | a da antiga da antiga da antiga da antiga da antiga da antiga da antiga da antiga da antiga da antiga da antig   |
|                                                                                                    | la a a a a <mark>`</mark> s a a a                                                                                |
|                                                                                                    |                                                                                                    |
|                                                                                                    |                                                                                                    |
| n 1999 n 1997 n 1997 n 1997 n 1997 n 1997 n 1997 n 1997 n 1997 n 1997 n 1997 n 1997 n 1997 n 1997 n 1997 n 1997                                                                                                    |                                                                                                    |
|                                                                                                    |                                                                                                    |
|                                                                                                    |                                                                                                    |
|                                                                                                    |                                                                                                    |
|                                                                                                    |                                                                                                    |
|                                                                                                    |                                                                                                    |

At the top of the page, enter the city where lodging is needed. Enter the check-in and check-out dates. Then select "Search." A list of hotels will populate—some of which will have 45% off rate and others with different rates. Please note that ESA room availability and locations are not guaranteed.

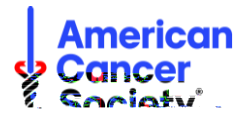

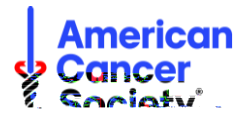

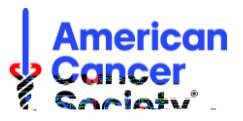

## Changing a Reservation

In the reservation confirmation email from Extended Stay America, select "view / change reservation."

| Thank you for choosing Extended Stay America! Please use your confirmation number to reference your reservation.                                                                                                    |  |  |  |  |
|----------------------------------------------------------------------------------------------------|--|--|--|--|
| Extended Stay America Phoenix - Airport                                                                                                    |  |  |  |  |
| 3421 E. Elwood St., Phoenix, AZ 85040                                                                                                    |  |  |  |  |
| 1_602_138_2000                                                                                                    |  |  |  |  |
| check-in: 5/8/2023 3:00 PM                                                                                                    |  |  |  |  |
| abaak auto 5/0/2022 11:00 AM                                                                                                    |  |  |  |  |
| REATTOL CONTINUES SILLE OF SILLE OF SIL |  |  |  |  |
|                                                                                                    |  |  |  |  |
|                                                                                                    |  |  |  |  |
| view / change reservation                                                                                                    |  |  |  |  |

Enter the last name and the reservation number where prompted. The reservation number can be located at the top of the confirmation email in large, bold font. After entering this information, click on the FIND MY RESERVATION button.

| agunatia (assur daised tara tara a tota an o composition de la composition de la composition de la casa de la casa                             |
|----------------------------------------------------------------------------------------------------|
| Log in to your Extended Perks account                                                                                                    |
| FIND MY PESERVATION Final Address a contraction Password                                                                                       |
| Forgot username or password?                                                                                                    |
| OR                                                                                                    |
|                                                                                                    |
|                                                                                                    |
| un through a source, other than Extended Stau Amorice come we will not be able to view the ready starts - Discop poter if you made a reasonati |

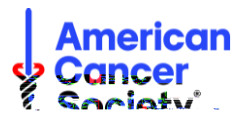

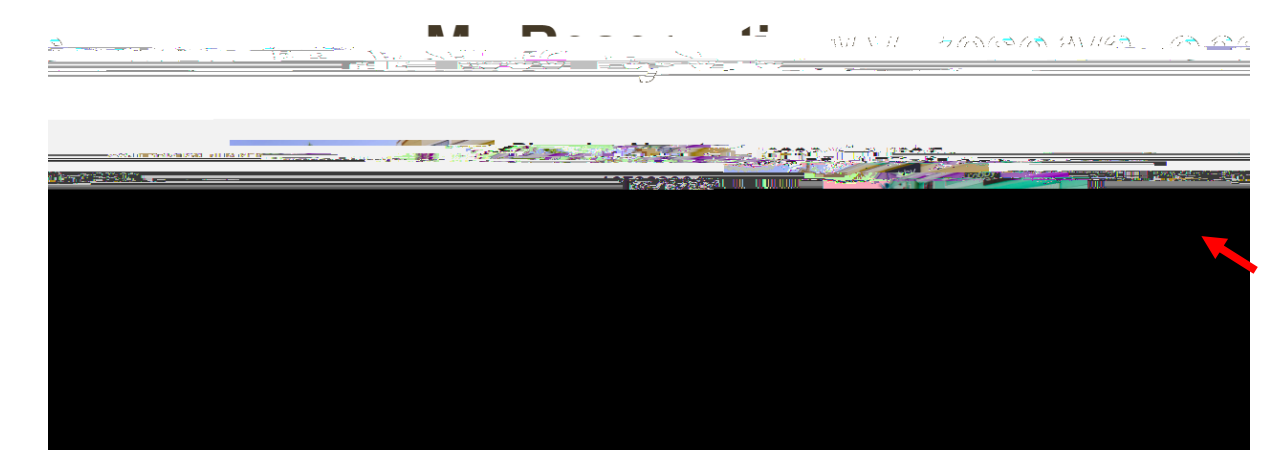

The reservation details will appear. On the right-hand side of the screen, click the MODIFY button:

Modify the check-in and check-out date and then click the MODIFY button to view search results:

| · · · =           |         | and a second | · · · ن      | <br>1. P.L |
|-------------------|---------|--------------|--------------|------------|
| <u>-91110#581</u> | <u></u> | <br>         | Rent www.me. |            |
|                   |         |              |              |            |

Search for another room with an ACS Discount Rate and click the BOOK ROOM button:

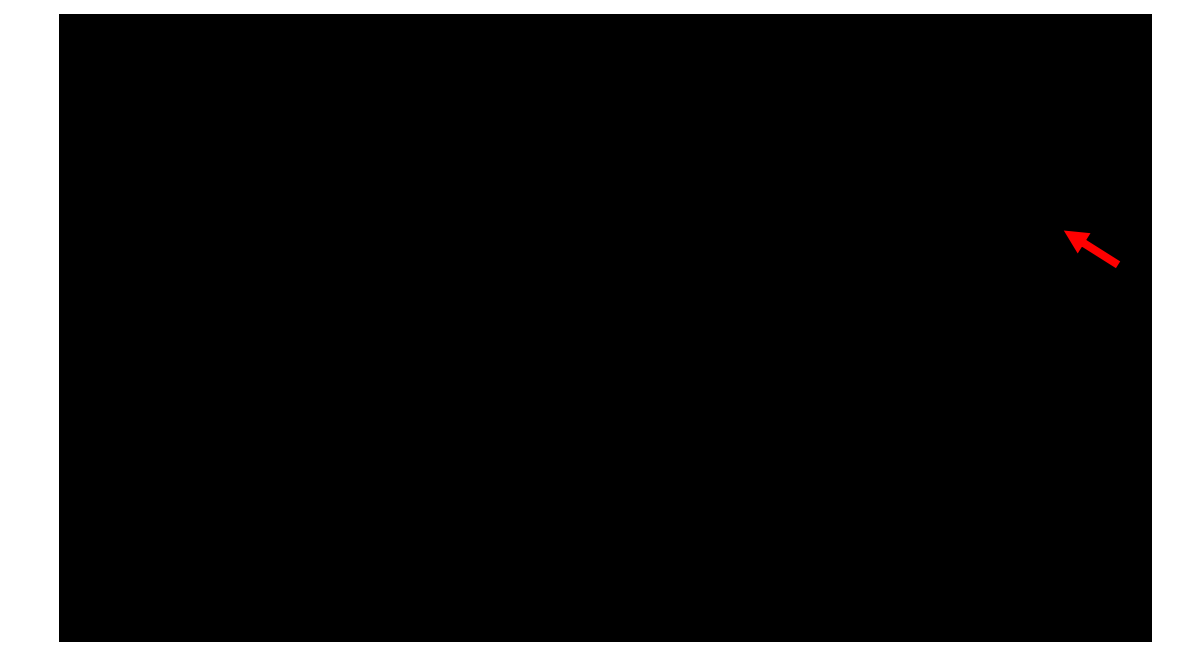

PLEASE NOTE: All changes are subject to availability and cannot be guaranteed. If there are no search results for rooms with the ACS Discount Rate, the change cannot be accommodated.

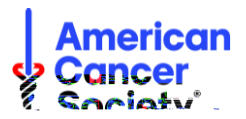

On the final booking window, verify that the modified details are correct, including the ACS Discount Rate. ACS is not responsible for any charges incurred for accidental bookings outside of our program rates. Re-enter the Billing Details.

| a molective to dealer of the family of the family of the f | Check In: Monday, May 08, 2023<br>Check Out: Tuesday, May 09, 2023<br>(1 NIGHT) First name |
|----------------------------------------------------------------------------------------------------|--------------------------------------------------------------------------------------------|
| Company                                                                                                    | Boomer ( Adulter & Children A                                                              |
|                                                                                                    |                                                                                            |
|                                                                                                    |                                                                                            |
|                                                                                                    |                                                                                            |
|                                                                                                    |                                                                                            |
|                                                                                                    |                                                                                            |
|                                                                                                    |                                                                                            |
|                                                                                                    |                                                                                            |
|                                                                                                    |                                                                                            |

Click COMPLETE YOUR RESERVATION. Guests will receive a confirmation email with the updated reservation details.

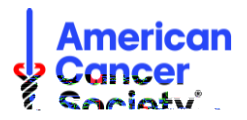

## Cancelling a Reservation:

Cancellations can be managed by calling the hotel where lodging was booked OR through the ESA website by entering the reservation number and following the steps to cancel the reservation. In the reservation confirmation email from Extended Stay America, select "view/change reservation."

| Thank you for choosing Extended Stay America! Please use your confirmation number to reference your reservation.                                                                                                    |
|----------------------------------------------------------------------------------------------------|
| Extended Stay America Phoenix - Airport                                                                                                    |
| 3421 E. Elwood St., Phoenix, AZ 85040                                                                                                    |
| 1_602_ <u>138_2000</u>                                                                                                    |
| check-in: 5/8/2023 3:00 PM                                                                                                    |
| abaak auti 5(0/2022 11:00 AM                                                                                                    |
| REALTOR CONTINUES SILE OF SILE OF SILE |
|                                                                                                    |
|                                                                                                    |
| view / change reservation                                                                                                    |

Enter the last name and the reservation number where prompted. The reservation number can be located at the top of the confirmation email in large, bold font. After entering this information, click on the FIND MY RESERVATION button.

| <u></u>                                         |                                                         |
|-------------------------------------------------|---------------------------------------------------------|
|                                                 | na terrent a ser en en en en en en en en en en en en en |
|                                                 | Log in to your Extended Perks account                   |
|                                                 | FmailAddress                                            |
|                                                 | Forgot username or password?                            |
|                                                 | OR                                                      |
|                                                 |                                                         |
|                                                 |                                                         |
| va.through a source other then Extended StewAme | ing nom watwill not be able to view the reaggestime     |

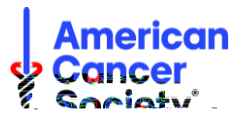

The reservation details will appear. On the right-hand side of the screen, click the small "Cancel" button:

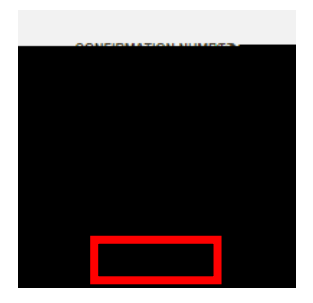

When prompted to confirm your cancellation, select "YES" and your reservation will be cancelled. You will receive an email confirming your cancellation.

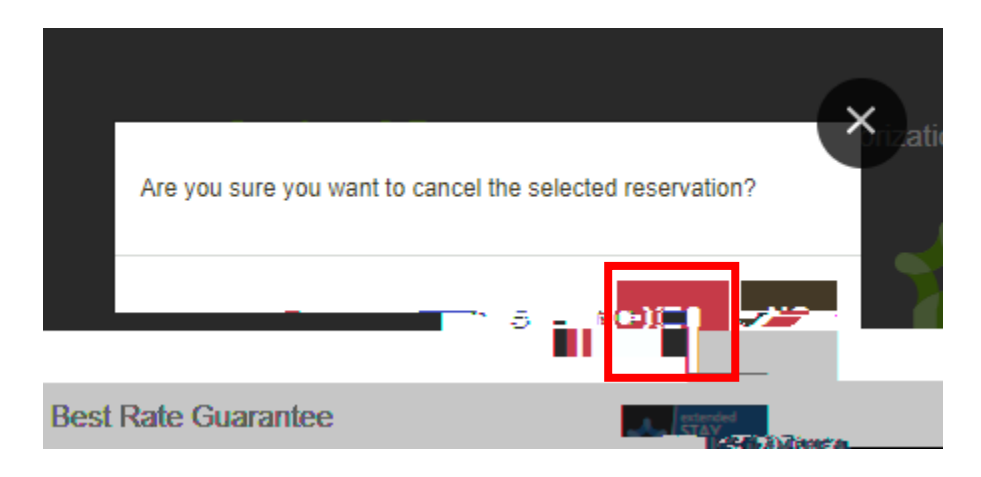

## For Further Assistance:

Please call the American Cancer Society. Our toll-free number is 888-227-6333.